## Block or allow specified addresses or domains

(i) The following domains are already set by the system administrators to be safe. There should be no need to add any addresses that are sent from any of the domains listed :

- alum.ed.ac.uk
- bioquarter.com
- business-school.ed.ac.uk
- chead.ac.uk
- ed.ac.uk
- epcc.ed.ac.uk
- eri.ed.ac.uk
- eup.ed.ac.uk
- eusa.ed.ac.uk
- exseed.ed.ac.uk
- igmm.ed.ac.uk
- inf.ed.ac.uk
- interface-online.org.uk
- roslin.ed.ac.uk
- staffmail.ed.ac.uk
- sms.ed.ac.uk
- uoe.mail.onmicrosoft.com
- uoe.onmicrosoft.com

Login to Office 365 www.office365.ed.ac.uk

Select the Gear icon at the top right of the window and then select Options

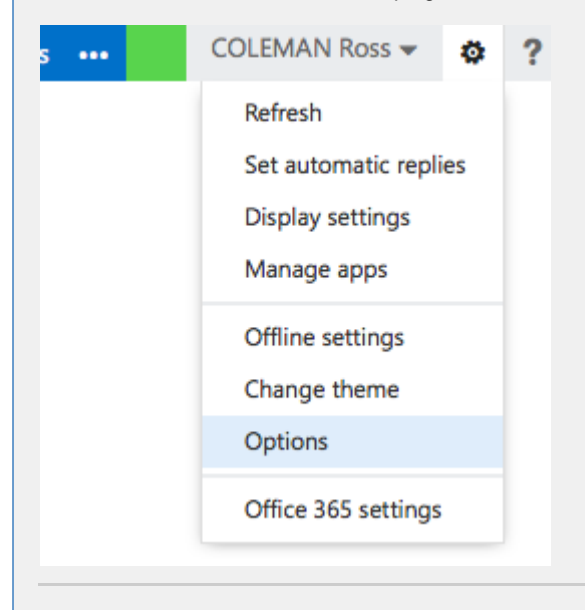

On the left hand side of the page underneath options, select block or allow

| Office 365     |
|----------------|
| €              |
| options        |
| account        |
| organize email |
| groups         |
| site mailboxes |
| settings       |
| phone          |
| block or allow |
| apps           |
|                |

## How to add addresses or domains to the safe senders list

• In the main section of the page underneath **safe senders and recipients**, add your safe sender address in the field supplied and then select the + icon

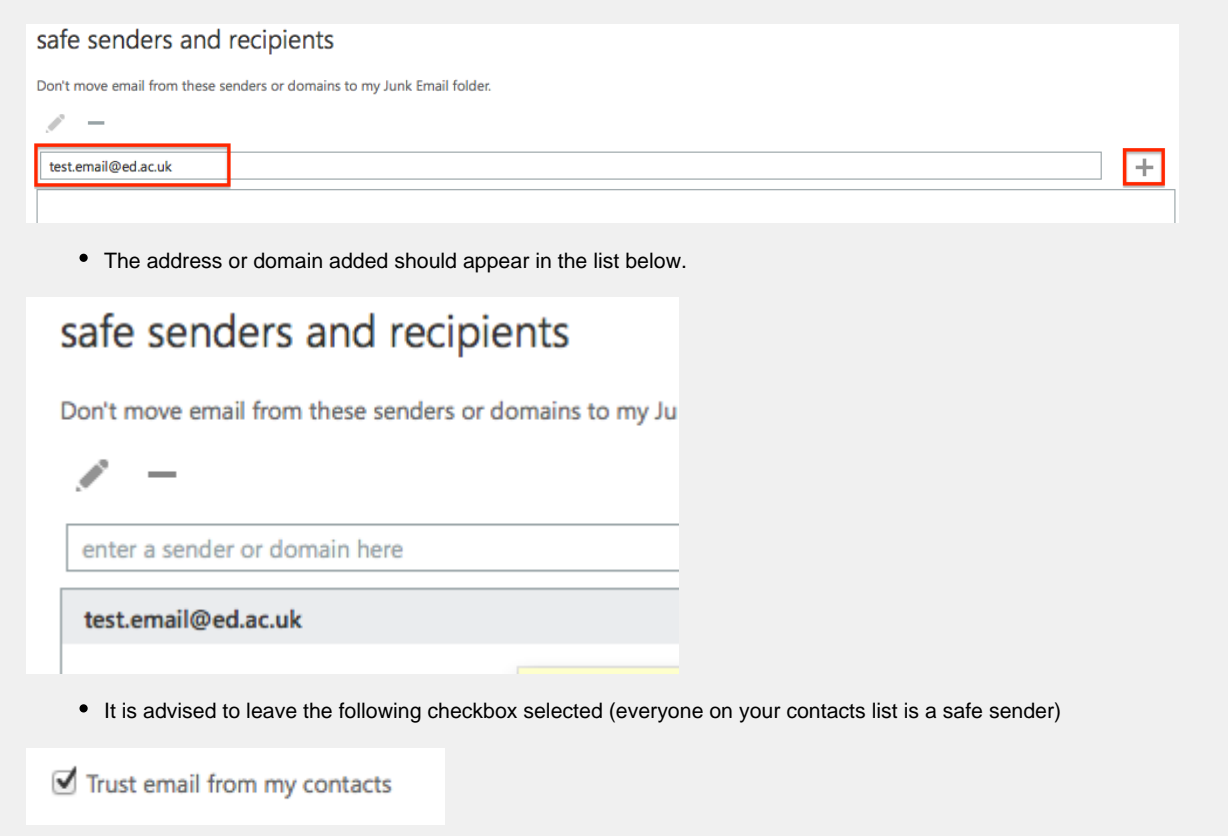

| How to block addresses or domains                                                                                                    |  |
|----------------------------------------------------------------------------------------------------|--|
| • In the main section of the page underneath <b>blocked senders</b> , add the address or domain you wish to block in the field supplied and then select the + icon                                                                                   |  |
| blocked senders                                                                                                    |  |
| Move email from these senders or domains to my Junk Email folder.                                                                                                    |  |
|                                                                                                    |  |
| unsafe.address.com                                                                                                    |  |
| The address or domain should appear in the list below                                                                                                    |  |
| blocked senders                                                                                                    |  |
| Move email from these senders or                                                                                                    |  |
| / -                                                                                                    |  |
|                                                                                                    |  |
| enter a sender or domain here                                                                                                    |  |
| unsafe.address.com                                                                                                    |  |
| <ul> <li>If you only wish to trust incoming mail from addresses in your safe senders list, select the following checkbox.</li> <li>Don't trust email unless it comes from someone in my Safe Senders and Recipients list or local senders</li> </ul> |  |
| Once all changes have been made, select save     enter a sender or domain nere                                                                                                    |  |
|                                                                                                    |  |
|                                                                                                    |  |
|                                                                                                    |  |
|                                                                                                    |  |
|                                                                                                    |  |
|                                                                                                    |  |
| Don't trust email unless it comes from someone                                                                                                    |  |
| save                                                                                                    |  |

\_\_\_\_\_

## Junk filter (may need revised)

• The administrators have set an automatic junk filter. It's advised to leave this on **Automatically filter Junk email** but if you are not receiving mail that you feel you should then you may want to change this to **Don't move email to my Junk folder** 

## block or allow

- O Don't move email to my Junk Email folder
- Automatically filter junk email